## Easy.CD-DA.Extractor.v10.0.6 설치 및 사용에 대한 안내문

설치 안내문

- 다운로드 받은 파일의 압축을 풀어 줍니다. 압축형식은 Zip파일로 되어 있으므로 원도우즈 Xp이상의 버전의 운영체제에선 기본적으로 압축을 풀 수 있고, 각종 툴을 이용하여도 압축을 푸실 수 있습니다.
- 2. 압축을 풀고 setup.exe를 실행시켜 설치를 시작합니다.

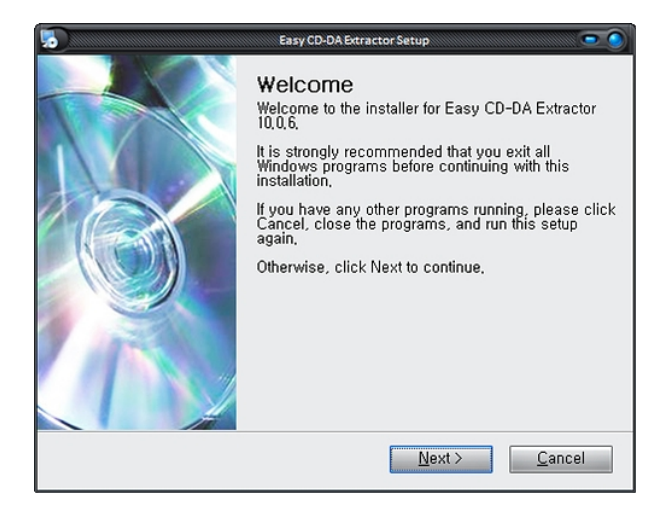

다음을 계속 클릭하여 Done이 나올 때 까지 설치를 합니다.

3. 1번 단계에서 압축을 풀고 나면 FiX-FFF.zip이 나오는데 이를 압축을 풀어줍니다.

그러면 파일이 두 개가 나옵니다. 이를 2번 단계에서 설정한 설치 폴더(기본적으로 다음을 계속 클릭 하셨다면 윈도우가 설치된 드라이브 아래 ../Program files/Easy CD-DA Extractor 10/ 에 설치되어 있을 것입니다.) 에다가 덮어씌우기를 해줍니다. 이는 설치된 프로그램을 등록버젼으로 만들기 위함입니 다.

4. 이제 설치가 끝났습니다. 바탕화면에 있는 'Easy CD-DA Extractor' 아이콘이나 시작메뉴에 있는 'Easy CD-DA Extractor'를 실행시켜 프로그램을 구동합니다.

처음 프로그램을 구동하면 영문으로 되어있을 것입니다. 이를 **Option** -> **Language**를 선택하여 **Korean**을 선택하면 메뉴가 한글로 나타납니다.

| Disc Edit Action freedb Tools Options View Help                                                                                                    | Easy CO-OA Extractor (Professional)                                                                                                    |                                     | 20<br>오디오COD 편집() 객업() freedo 도구()                                                                                                    | Easy CO-OA Extraction (Professio<br>옵션() 보기() 도움말()                                             | onal]                           |                             |
|----------------------------------------------------------------------------------------------------|----------------------------------------------------------------------------------------------------|-------------------------------------|----------------------------------------------------------------------------------------------------|-------------------------------------------------------------------------------------------------|---------------------------------|-----------------------------|
| 🚯 Audio CD Ripper 👔 🗛 😣 Sattings 16 per 🚯 Audio CD Creator 🚯 HP3/WHA CD Creator                                                                                                    |                                                                                                    |                                     | 「「「「「「」」」<br>「「」」<br>「「」」<br>「「」」<br>「」」<br>「」」                                                                                                    |                                                                                                 |                                 |                             |
| Device Device Device Device Device Output Settings                                                                                                    | Default 🔄 🥥 🥥                                                                                                    |                                     | 登丸 HL-OT-ST DVDRAM GSA+H42N RL00                                                                                                    | 속도 기본 ···································                                                       |                                 |                             |
| Artist Visual Settings<br>Arbum CD-reader Settings                                                                                                    | select freedo enter das data                                                                                                    |                                     | 74 2월 28 28 29 20 20 20 20 20 20 20 20 20 20 20 20 20                                                                                                    |                                                                                                 |                                 |                             |
| Same Artist for all tracks                                                                                                    | la futish                                                                                                    | Additional ID3                      | ■ 모든 곡에 같은 가수 할당                                                                                                    |                                                                                                 |                                 | 1D3 추가 정보                   |
| ₩ # Artist                                                                                                    | 5.uomi 5.tert Length<br>Arabic (マッ声 00:02.00 245:09.1<br>Català<br>Simplifed Chinese (2体中文)(F)<br>Hinatski<br>Český                                                      | 4 Load<br>Cover Art Cear            | ₩ = 7%¢<br>01                                                                                                    | 제약<br>트럭 :                                                                                      | 시작시간 재생시간<br>00:02:00 245:09:14 | 불러오기<br>커버 이미지 [표려받기<br>초기화 |
|                                                                                                    | Cansk Ceutsch Nederlands English (Cuttomizable)                                                                                                    | Comment                             |                                                                                                    |                                                                                                 |                                 | 48<br>I                     |
|                                                                                                    | Greek (DJryvid)(G)<br>Magyar                                                                                                    | Copyright                           |                                                                                                    |                                                                                                 |                                 | 저작권                         |
|                                                                                                    | Ptaliano<br>日本語 (Japanese)(J)                                                                                                    | URL                                 |                                                                                                    |                                                                                                 |                                 | 주소                          |
|                                                                                                    | existor (Macedonian)(A)<br>Maxego-oxr (Macedonian)(A)<br>Norwegian<br>Britsi                                                                                             | Always use this additional metadata |                                                                                                    |                                                                                                 | 201.11 20                       | ▲ 한상 때 작업시 위에서 설정한 내용을 사    |
| Dutout durin moreneiron (Ch.Plaum                                                                                                    | Português (Brasileiro)                                                                                                    | 5                                   | 내보내기 음성 프로세심 (CD-플레이어)                                                                                                    |                                                                                                 | e9:11:0                         | ][                          |
| Windows         Curver (Corrections)           Imp3 (MPEG Layer-3)         Output fielder           200 laru/s         Imp3 (MPEG Layer-3)           Imp3 (MPEG Layer-3)         Imp3 (MPEG Layer-3)           Imp3 (MPEG Layer-3)         Imp3 (MPEG Layer-3)           Im | Persigula (Berugal)<br>Renal-a<br>Resal-a<br>Resalan<br>Sertian (Sertile)<br>Sertian (Sertile)<br>Stevensty<br>Stevensty<br>Stevensty<br>Stevenston-StevenSten<br>Expand | ilia<br>ilia<br>Re CD               | Image: Section of Section (Section (Sec | 상 종대 C:Why Yuaic<br>건설 파일명 《트럭 가수> - 《제목><br>D3 YI 사용 이가 VA 등 이나의 파일로 내보님<br>D3 YI 사용 이나 시 등 성성 | 83                              | 3)<br>5 11<br>5 8           |

간단한 사용법

## 1. 오디오 CD 리핑(Audio CD Ripping)

오디오 CD 리핑은 오디오 시디에 있는 음원을 원하는 미디어 형식으로 추출해 주는 기능이다. 이 기능의 옵션은 다음과 같다.

| 🔇 २०२० २३          | 資 오디오 파일 변환 ]      | 오디오 여 제작 🚮 | MP3/WMA CI | 제작       |
|--------------------|--------------------|------------|------------|----------|
| 장치 HL-DT-ST DVDRAM | GSA-H42N RL00 💽 속도 | 기본 🔄 🥥     | 0          |          |
| 가수                 | 장르                 |            | <b>e</b>   | 2        |
| 앨범                 | 년도                 | 선택         | freedb     | 디스크 값 입력 |

🔳 모든 꼭에 같은 가수 할당

· 장치 - 추출해 내려는 오디오 시디의 현재 위치를 지정해 주는 것이다. 이는 물리적 드라이브뿐만 아 니라 소프트웨어적으로 구현된 논리적 드라이브를 포함한다.

즉, 시디 스페이스, 데몬, 알콜, 네로 이미지 드라이브 안에 들어있는 각종 이미지 파일에 대한 추출도 가능하다는 것이다.

· 속도 - 음원 추출 시에 시디를 읽는 속도를 조절하는 옵션이다. 적으면 적을수록 에러률 없는 음원을 추출할 수 있다.

 · freedb - 이 옵션은 장치를 선택한 후 혹은 장치가 새로운 시디를 발견하였을 경우 자동으로 동작하 게 되는데 이는 미리 설정된 혹은 기본으로 되어 있는 데이터 베이스를 통하여 현재 검색된 시디의 정 보를 읽어오는 것이다 만일 이 기능이 작동한 후 드롭다운 화살표(▼)를 클릭하였을 시 원하는 데이터베 이스의 ID3 1,2 및 파일명을 선택할 수 있게 된다.

| 내보내기 음성 프로세싱 CD-플레이O |             |                 |          |          |
|----------------------|-------------|-----------------|----------|----------|
| ✓ 자체항목 ✓ Windows     |             | C:\Wy Music     | <u>©</u> |          |
| .mp3 (MPEG Layer-3)  | 내보낼 파일명     | < 트랙 가수> - <제목> | × III    | <u>A</u> |
| 320 kbit/s           | ■ ID3 V1 사용 | B               |          | 추출       |
| 199 20<br>1          | ■ M3U 재생목   | 록 생성            |          |          |

하단 옵션 메뉴에서는 원하는 미디어 종류 및 품질에 대한 설정과 추출하는 파일의 경로 파일명에 대한

설정을 할 수 있다. 파일명에 대한 옵션은 드롭다운 메뉴를 통해서 정할 수 있고, 그 외의 설정을 그 옆 의 단추를 통해서 설정할 수 있다.

## 2. 오디오 파일 변환

| 🔇 रतेर ७ द्व हो 🏷 रा   | 디오 파일 변환 📑 오디오 co 제작 | 🔊 MP3/WMA CD 제작                                                                               |
|------------------------|----------------------|-----------------------------------------------------------------------------------------------|
| 🗖 바탕 화면                | ▼ か .cue;*.m         | 13u;*.wav;*.mp1;*.mp2;*.mp3;*.mp4;*.m4a;*.ogg;*.aac;*.ape;*.flac;*.mpc;*.mp+;*.mpp;*.wma;*.wv |
| 이름                     | 크기 종류                | 수정한 날짜                                                                                        |
| 📕 내 문서                 | 시스템 폴더               |                                                                                               |
| ● 내 컴퓨터<br>� 내 네트워크 환경 | 시스템 폴더               |                                                                                               |
| 106CANON               | 파일 폴더                | 2008-08-05 오후 3:                                                                              |
| 896CANON               | 파일 폴더                | 2008-06-25 오후 2:                                                                              |

이 메뉴는 각종 음성 미디어 파일을 동류의 미디어 파일로 변환시켜주는 기능을 제공한다. 특별히 Easy CD-DA Extractor는 APE파일에 대한 변환을 지원함으로서 사용자가 늘게 되었다. APE파일은 Cue파일을 통하여 변환할 수 있다. 즉, APE음원을 mp3로 변환 시킬 시에 cue파일을 선택 하면 Cue파일 안에 있는 트랙정보를 통하여 APE파일을 트랙별로 나누고 저장 할 수 있는 것이다. 변환 시키려는 미디어 파일 설정에 대한 부분은 1번의 옵션과 동일하다.